Step 1: Click the Apple menu ( ) and then click "System Preferences..."

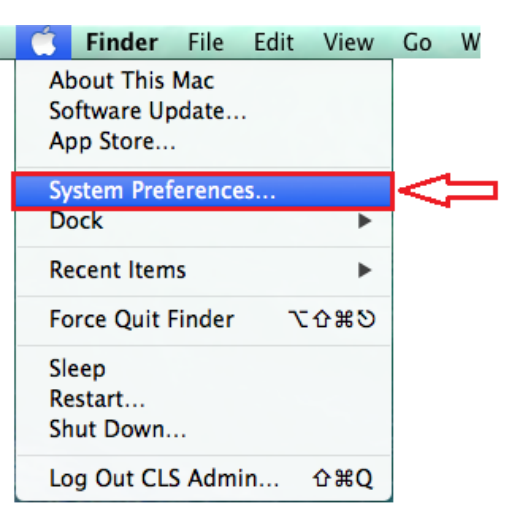

## Step 2: Click the "Printers & Scanners" icon.

|            | Show All                  |        | System Pr          | references           |                       | ٩              |               |
|------------|---------------------------|--------|--------------------|----------------------|-----------------------|----------------|---------------|
| General    | Desktop &<br>Screen Saver | Dock   | Mission<br>Control | Language<br>& Region | Security<br>& Privacy | Q<br>Spotlight | Notifications |
| CDs & DVDs | Displays                  | Energy | Keyboard           | Mouse                | Trackpad              | Printers &     | Sound         |
| iCloud     | (@)                       | Saver  | Bluetooth          | Sharing              |                       | Scanners       |               |

**<u>Step 3:</u>** Click the "+" symbol on the left side under the printer list.

| 000                  | Printers & Scanners                                           |   |
|----------------------|---------------------------------------------------------------|---|
| Show All             | Q                                                             |   |
| Printers             | HP 4100                                                       |   |
| a lote, Last Used    | Open Print Queue<br>Options & Supplies                        |   |
|                      | Location:<br>Kind: HP LaserJet Series PCL 4/5<br>Status: Idle |   |
| + -                  | Share this printer on the network Sharing Preferences.        |   |
| $\overline{\Lambda}$ | Default printer: Last Printer Used \$                         |   |
| U                    | Default paper size: US Letter +                               | ? |

**<u>Step 4:</u>** Click the "**IP**" menu item on the top of the window.

| 000         |          |         |          | Add |       |        |  |
|-------------|----------|---------|----------|-----|-------|--------|--|
| Default Fax | ()<br>IP | Windows | Advanced | ٩   |       | Search |  |
| Name        | Δ        |         |          |     | A Kin | d      |  |
|             | U        |         |          |     |       |        |  |
|             |          |         |          |     |       |        |  |

<u>Step 5:</u> Ensure the "**Protocol**" is set to "**HP Jetdirect - Socket**" then in the "**Address**" box enter the printer name found labeled on the printer (PRINTER\_NAME.MSU.MONTANA.EDU). You can then enter a printer description in the "**Name**" box so you can identify this printer when you will need to print.

| • • •        |                                | Add       |          |
|--------------|--------------------------------|-----------|----------|
| 🔒 🌚          | <b></b>                        | Q, Search |          |
| Default IP V | Vindows                        | Search    |          |
|              |                                |           |          |
| Address:     |                                |           |          |
|              | Enter host name or IP address  | Le)       |          |
| Protocol:    | HP Jetdirect - Socket          |           | 0        |
| Queue:       |                                |           |          |
|              | Leave blank for default queue. |           |          |
|              |                                |           |          |
|              |                                |           |          |
| Name:        |                                |           |          |
| Leastion     |                                |           |          |
| Location:    |                                |           | _        |
| Use:         | Choose a Driver                |           | <u> </u> |
|              |                                |           |          |
|              |                                |           | Add      |
|              |                                |           |          |

**<u>Step 6</u>**: Once the printer finishes installing, the printer will be listed indicating it is correctly installed.

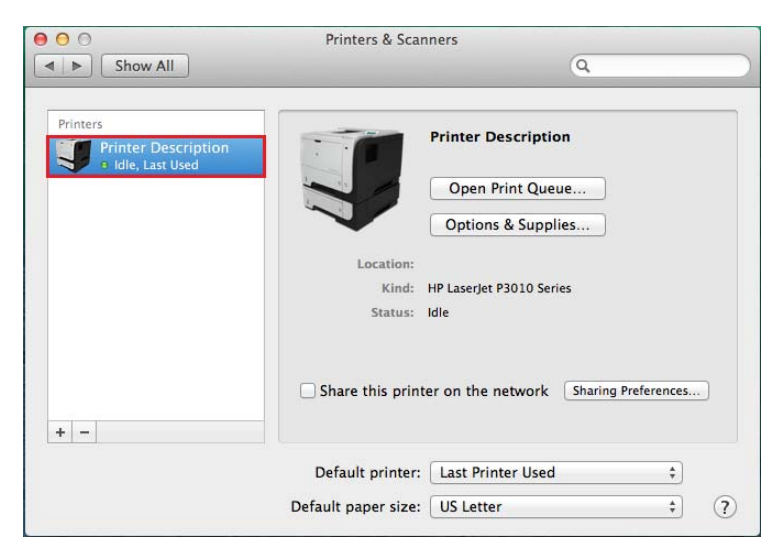